# Kort vejledning til APV-handleplan

Udarbejdet af Interresearch als June 2019

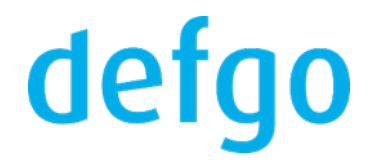

### A. Login

1. Gå ind på hjemmesiden www.defgo.dk og klik på Login-knappen i øverste højre hjørne

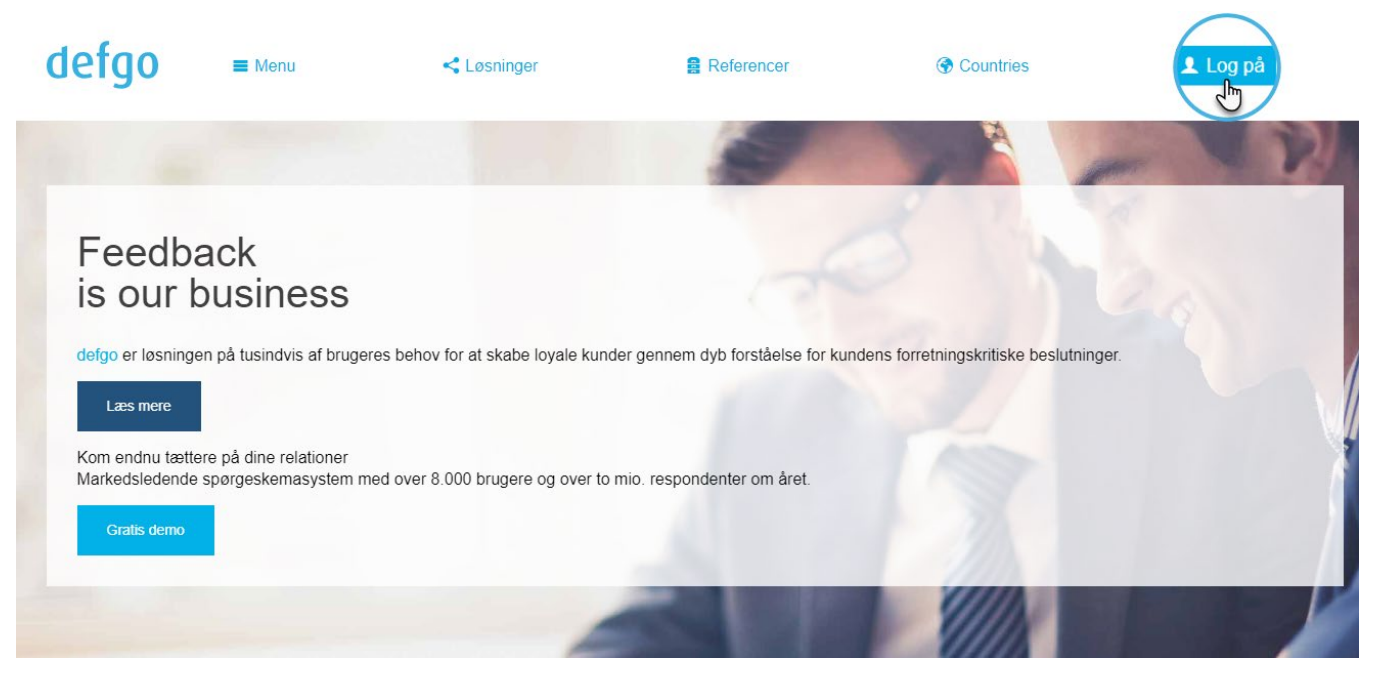

2. Indtast dit brugernavn og password, og klik derefter på Log på-knappen

| Log på                              |
|-------------------------------------|
| Brugernavn                          |
| navn                                |
| Password Har du glemt dit password? |
| •••••                               |
| Log ind med <u>Klientcertifikat</u> |
| Log på                              |
|                                     |
| defgo                               |

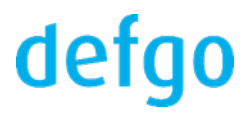

#### 3. Gå til relevant side i denne guide

Efter login kan der vises 2 forskellige sider, alt efter hvorledes din konto er sat op.

Vises dit Dashboard, så fortsæt på næste side i denne guide.

| defgo ×                                                              |                                        |
|----------------------------------------------------------------------|----------------------------------------|
| <b>Q</b>                                                             | Velkommen til                          |
| <ul> <li>Projekter</li> <li>Handleplan for arbejdsmiljøet</li> </ul> | Alt du behøver til et professionelt sp |
|                                                                      | KOM GODT I GANG                        |

Vises din blanket til registrering af arbejdsmiljøproblemer, så gå direkte til afsnit **D. Registrering af arbejdsmiljøproblemer** i denne guide.

|     | def                      | ]0                    | Registrering af          | arbejdsmiljøp              | oroblemer                        |
|-----|--------------------------|-----------------------|--------------------------|----------------------------|----------------------------------|
| < т | ilbage til mapper        | ו 🗌 א                 | Kolonner 🛛 Tilføj filter |                            |                                  |
| •   | Prioritet <sub>↓</sub> ↑ | Status <sub>↓</sub> ↑ | Problemoverskrift ↓↑     | Beløbsramme <sub>↓</sub> ↑ | Løsningsansvarlig <sub>↓</sub> ↑ |

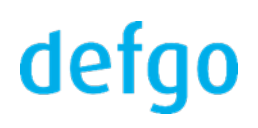

#### Efter login:

1. Klik på mappen med din handleplan for arbejdsmiljøet

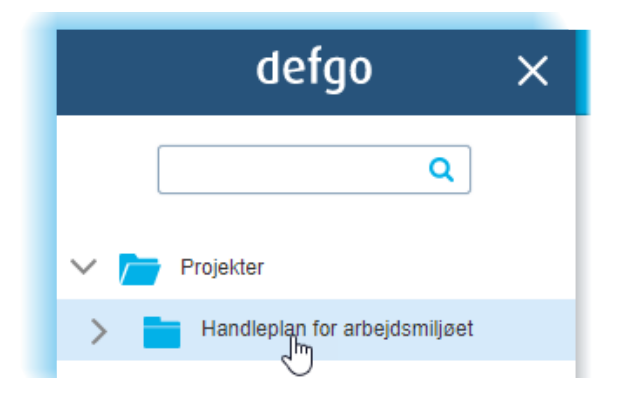

#### Mappen åbnes og der vises indholdet af mappen

| Tilføj   | spørgeskema 🏹 Udsend 📊 Analysér           |         |
|----------|-------------------------------------------|---------|
|          | Navn 🔺                                    | ld      |
| <u>۲</u> | Handleplan for arbejdsmiljøet             | 499503  |
|          | Rapport over løste arbejdsmiljøproblemer  | 499501  |
|          | Rapport over uløste arbejdsmiljøproblemer | 499502  |
|          | Registrering af arbejdsmiljøproblemer     | 1581879 |

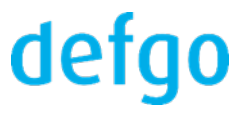

## C. Åbn oversigt over de registrerede arbejdsmiljøproblemer

I mappen med handleplan for arbejdsmiljøet:

1. Klik på blanketten til registrering af arbejdsmiljøproblemer - i pop-op-menu klik på Åbn

|                  | Navn 🔺                                   | Id              |
|------------------|------------------------------------------|-----------------|
| <mark>ح</mark> [ | Handleplan for arbejdsmiljøet            | 499503          |
| <mark>۸</mark>   | Rapport over løste arbejdsmiljøprobleme  | 499501          |
| <mark>ک</mark>   | Rapport over uløste arbejdsmiljøprobleme | er 499502       |
| - 2              | Registrering af arbejdsmiljøproblemer    | 1581879         |
|                  | Abr<br>ບດິ                               | d en ny blanket |
|                  | Re                                       | diger           |

Der vises nu en oversigt over de registrerede arbejdsmiljøproblemer. Listen er tom første gang du åbner.

| defg                 | ]0                    | Registrering af          | arbejdsmiljøp              | problemer                        |
|----------------------|-----------------------|--------------------------|----------------------------|----------------------------------|
| < Tilbage til mappen | к                     | Colonner 🛛 Tilføj filter |                            |                                  |
| ■ Prioritet ↓↑       | Status <sub>↓</sub> ↑ | Problemoverskrift ↓↑     | Beløbsramme <sub>↓</sub> ↑ | Løsningsansvarlig <sub>↓</sub> ↑ |

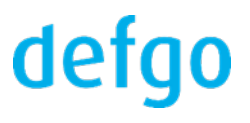

#### D. Registrering af arbejdsmiljøproblemer

I oversigten over de registrerede arbejdsmiljøproblemer:

1. Klik på Udfyld en ny blanket-ikonet

| 🖉 Udfyld                      | l en ny blanket               | 🖨 Sideoversig            | t for udskrift |   | ?         | •  |
|-------------------------------|-------------------------------|--------------------------|----------------|---|-----------|----|
|                               |                               |                          |                |   |           |    |
| Deadline $\downarrow\uparrow$ | Notifikationer <sub>↓</sub> ↑ | Fortrolig <sub>↓</sub> ↑ | Oprettet       | ¢ | Opdateret | ¢↑ |

#### Udfyld blanketten.

Under udfyldelse af blanketten kan du klikke på "forklaring", og få hjælp til udfyldelse af felterne.

| Registrering af et arbejdsmiljø <sub>l</sub> | probler <u>åbn vejledning</u> |
|----------------------------------------------|-------------------------------|
| Problemoverskrift ( <u>forklaring</u> ) *    |                               |
| Problemoverskrift                            |                               |
| Problembeskrivels forklaring                 |                               |

Du kan også klikke på "åbn vejledning" og en Quickguide åbnes.

Skal du registrere flere arbejdsmiljøproblemer, så gentag trinet ovenfor.

2. Klik evt. på printer-ikonet for at få en udskriftsvenlig oversigt.

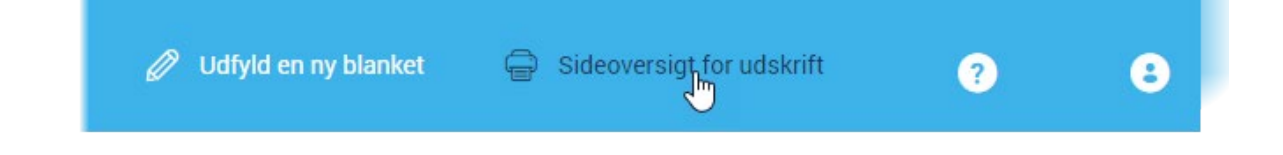

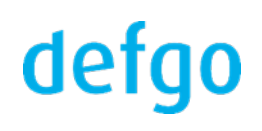

## E. Åbn et allerede registreret arbejdsmiljøproblem, sæt prioritet og status

I oversigten over de registrerede arbejdsmiljøproblemer:

1. Klik et vilkårligt sted på rækken med det arbejdsmiljøproblem du ønsker at arbejde med – der vises derefter en pop-op-menu

|     | defg              | ]0                    | Registrering af arl                    | pejdsmiljøp       | orot | blemer                     |
|-----|-------------------|-----------------------|----------------------------------------|-------------------|------|----------------------------|
| ד > | ilbage til mappen | [] Ко                 | lonner 🏹 Tilføj filter                 |                   |      |                            |
|     | Prioritet ↓↑      | Status <sub>↓</sub> ↑ | Problemoverskrift                      |                   | ↓↑   | Beløbsramme <sub>↓</sub> ↑ |
|     | 1                 | •                     | Farlige gasflasker (CO og No<br>udslip | 0) uden alarm for |      |                            |
|     | 1                 | •                     | Glatte gulv i køkkenet                 | Rediger           |      |                            |
|     |                   |                       |                                        | 🛱 Del             |      |                            |
|     |                   |                       |                                        | 🖨 Udskriv         |      |                            |
|     |                   |                       |                                        | l Slet            |      |                            |
|     |                   |                       |                                        | Prioritet >       |      |                            |
|     |                   |                       |                                        | ★ Status →        |      |                            |

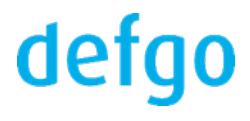

I pop-op-menuen, klik på det ønskede menupunkt:

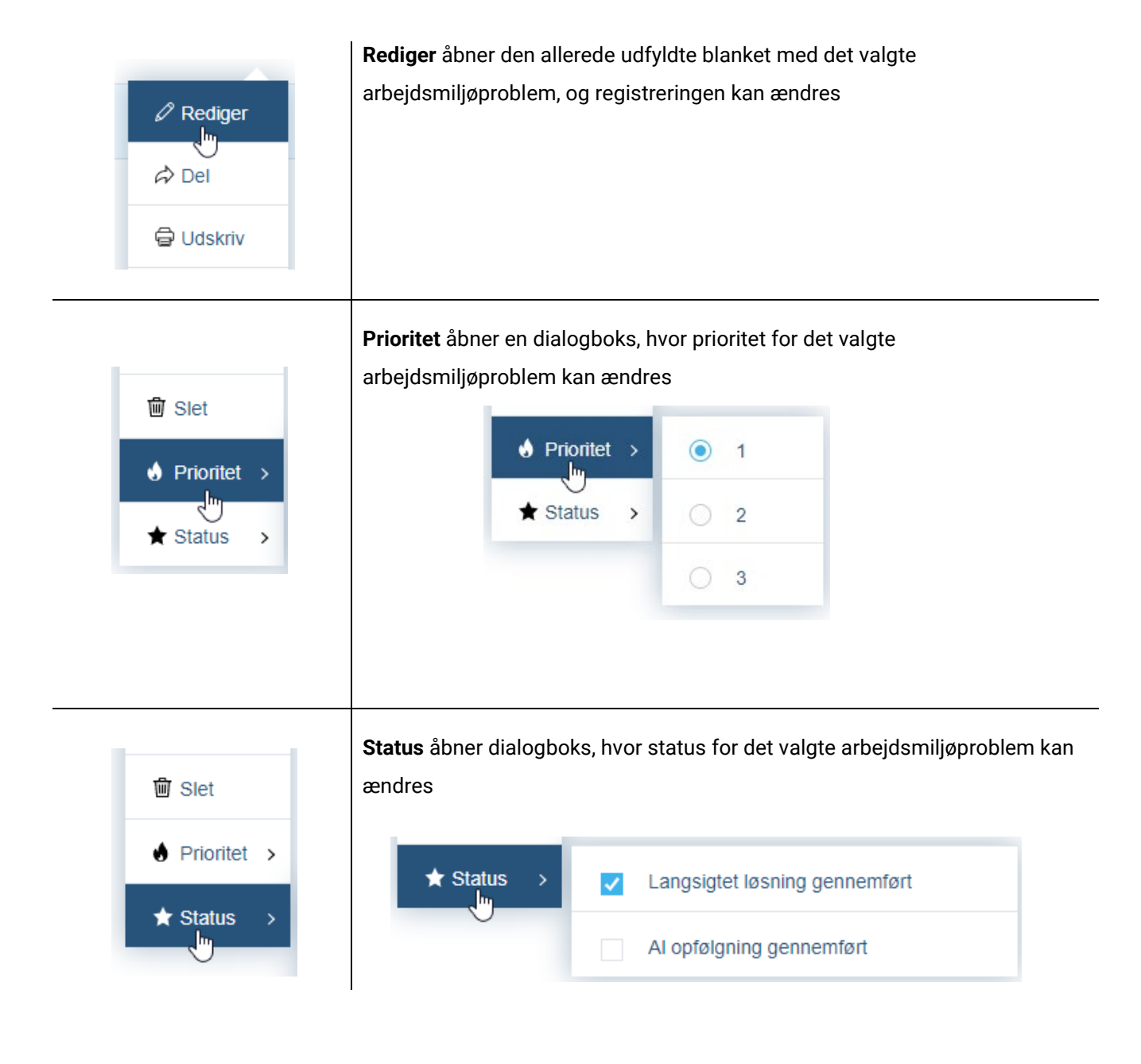

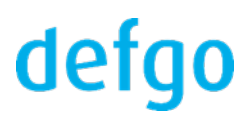

#### F. Åbn rapporter og handleplan for arbejdsmiljøet

Inden en rapport eller handleplan for arbejdsmiljøet åbnes, skal den opdateres for at få de seneste registreringer med.

I mappen med handleplan for arbejdsmiljøet:

1. Klik på den ønskede rapport eller handleplan for arbejdsmiljøet - i pop-op-menu klik på Opdatér

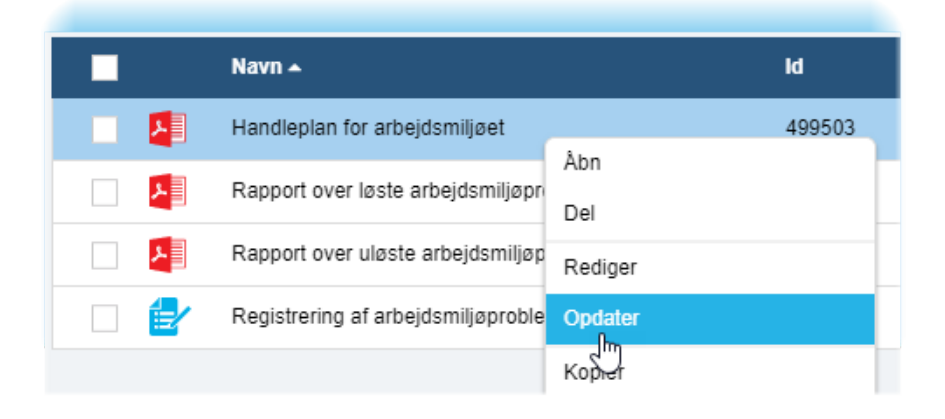

2. Når opdateringen er færdig, klik igen på den ønskede rapport eller handleplan for arbejdsmiljøet - i popop-menu klik denne gang på Åbn

|                | Navn 🔺                             |         | ld     |
|----------------|------------------------------------|---------|--------|
| <u>&gt;</u>    | Handleplan for arbejdsmiljøet      | A has   | 499503 |
| <mark>۶</mark> | Rapport over løste arbejdsmiljøpr  | De      |        |
| ~              | Rapport over uløste arbejdsmiljøp  | Rediger |        |
|                | Registrering af arbejdsmiljøproble | Opdater |        |
|                |                                    | Kopier  |        |

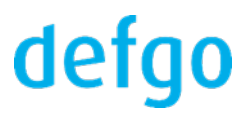

Du kan få vist bestemte blanketter ved at filtrere dem efter emne 1. Klik på **Tilføj filter** og klik på tandhjulet for det tilføjede filter

| ∑ Tilføi filter |                                |             |
|-----------------|--------------------------------|-------------|
|                 | Tilføj filter                  | ^ 🎅         |
|                 | Prioritet                      |             |
|                 | Status                         | Polaborommo |
|                 | Problemoverskrift              | beløbsramme |
|                 | Problembeskrivelse             |             |
|                 | Kategorisering                 |             |
|                 | Beløbsramme                    |             |
|                 | Løsning                        |             |
|                 | Løsningsansvarlig              |             |
|                 | Løsningsansvarlig (e-<br>mail) | <b>.</b>    |

Vælg derefter værdien eller indtast den data du ønsker at filtrere efter

| ٥ |
|---|
|   |
|   |
|   |
|   |
|   |

| Problemoverskrift: | ٥  |
|--------------------|----|
| Indtast detaljer   |    |
| Enter the data     |    |
|                    | Ok |

Du kan tilføje flere filtre på én gang. Markér flere felter i Tilføj filter menuen

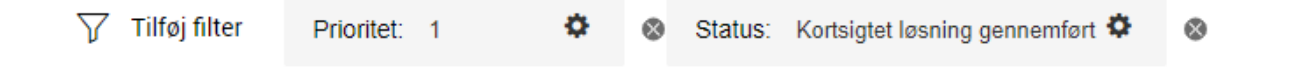

## defgo

## H. Skift adgangskode til defgo

1.Klik på knappen i øverste højre hjørne og klik på Profil

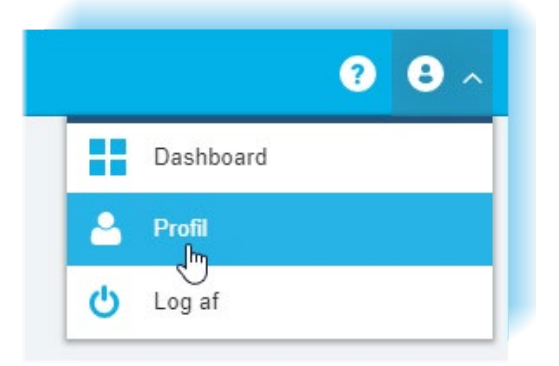

#### 2. Klik på Ændr password

| ٤   | Ændr brugernavn                                            |
|-----|------------------------------------------------------------|
| *** | Ændr password                                              |
| 0   | Administrer adgang via klientcertifikat (Digital Signatur) |

3. Indtast nyt password 2 gange, og klik derefter på **OK**-knappen

Skal være på mindst 8 tegn – have minimum et stort bogstav (A-Z), et lille bogstav (a-a) og mindst et tal (0-9)

| Ændr password         |           | $\approx$ |
|-----------------------|-----------|-----------|
|                       |           |           |
| Nyt password          | •••••     |           |
| Nyt password gentaget | •••••     |           |
|                       |           |           |
|                       | OK Afbryd | )         |
|                       |           | 11.       |

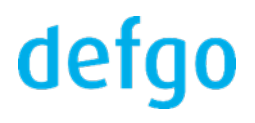